### Organizační kancelář, s. r. o.

Komplexní ICT služby pro rostoucí firmy

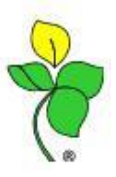

## Přenesená daňová povinnost dle limitu

#### Fakturace přes fakturační položky

Pokud nefakturujete přes zásoby, ale používáte v Obchodníkovi fakturační položky, lze nastavit kontrolu hlídání limitu přenesené daňové povinnosti.

#### **Postup nastavení**:

Na fakturační položce si nastavíte Kód §92DPH:

| 🔞 [71_TESTOVACI_15] Úpr                                            | ava číselníku fakturačních pol | ožek                                                                    | -                         | X      |
|--------------------------------------------------------------------|--------------------------------|-------------------------------------------------------------------------|---------------------------|--------|
| Aplikace Data Nástroje                                             | Nápověda                       |                                                                         |                           |        |
| Položka fakturační<br>1004                                         | Název položky<br>Ove <i>s</i>  |                                                                         | ● Pohledávka<br>○ Závazek | pc0210 |
| Kód DPH<br>Kód MJ<br>t tuna<br>Varianta tisku položky<br>bez úprav | Sazba SD                       | Prodejní cena za jedno<br>Bez DPH :<br>S DPH :<br>Skladová cena za jedn | Něna : CZK 💕              |        |
| Čárový kód<br>Text k položce                                       | Interní klasifikace :          |                                                                         |                           |        |
| INTRASTAT                                                          |                                | Ká                                                                      |                           |        |
| Učet Účet musí být výsledl                                         | kový !!!                       | I2<br>Mn                                                                | ožství                    |        |

V Obchodníkovi \*210, na "Hlavičce faktury" si klepnete na propisku pravým tlačítkem myši, režim uprav.

| 😢 [71_TESTOVA                                | CI_15] Hlavička faktury            |                                                                                 | ×       |
|----------------------------------------------|------------------------------------|---------------------------------------------------------------------------------|---------|
| Aplikace Poříze                              | ení Nástroje Nápověda              |                                                                                 |         |
| Šablona : _t                                 | test §92x                          | _ <b>4</b> ₽ =                                                                  | 10210   |
| Číslo faktury                                | Název faktury                      | var. symb. Datum spl. DPH celkem 0,00 Čás                                       |         |
| 2015-200056                                  | ***                                | 201520005604.09.150000                                                          |         |
| <ul> <li>✓</li> <li>Hlavní Dopiňk</li> </ul> |                                    | ,                                                                               |         |
| Číslo faktury                                | Název faktury                      | nezaknihováno Kniha (přes kterou peníze půjdou) 🚅                               |         |
| 2015-200056                                  | ***                                |                                                                                 |         |
| Typ fa.                                      | Varianta tisku<br>▼… Daňový doklad | Typ předání         Předpokl.znam. Variabilní symbol         K.symbol <ul></ul> | knihy 🔽 |

Otevře se Vám nové okno s názvem "Úprava šablony pořízení" vyberete si záložku speciality a vpravo dole je výběr filtru Přenesení DPH dle limitu.

Zde zvolte: "Je to chyba"

# Organizační kancelář, s. r. o.

Komplexní ICT služby pro rostoucí firmy

| 🚯 Úprava šablony pořízení: [t] test            | §92x                                                                                | 18. IN                                                            | ng Mister i                                                                                                    | - 0 X             |
|------------------------------------------------|-------------------------------------------------------------------------------------|-------------------------------------------------------------------|----------------------------------------------------------------------------------------------------|-------------------|
| Aplikace Nástroje Nápověda                     |                                                                                     |                                                                   |                                                                                                    |                   |
| Obecné Hodnoty Sestavy Ko                      | ontroly Číselné řady                                                                | Pořízení Obd                                                      | obí KUKy <b>Speciality</b> Slevy                                                                                                    | sablona<br>pn0210 |
| Kurz pro cizí měnu<br>nákup                    | Zaokrouhlení ref.měny<br>na celá<br>1 des.místo<br>2. des.místa<br>enezaokrouhlovat | u cizí měny<br>a nahoru<br>matematicky<br>dolů                    | Pokud se zvolí NEzaokrouhlovat,<br>počítá se ref. měna posčítáním údajů<br>ref. měny, při zaokrouhlení se počítá<br>konečná částa v referenční z<br>konečné částa v referenční z |                   |
| Řídící datum kurzu<br>vystavení (n0210datvy) 💌 | Otevřít zadání skonta<br>Vždy  Nikdy<br>Otevřít úhrady po zakr<br>Vždy  Nikdy       | © Na dotaz<br>nihování<br>© Na dotaz                              | Potvrzení dobropisu<br>Pokud zvolíte IHNED, dobropis<br>bude uložen jako potvrzený.<br>jinned (automaticky)                                                                      |                   |
| Šablona pro úhrady                             | 🖻 Zohled                                                                            | Init účet klienta?                                                | nepotvrzovat                                                                                                    |                   |
| Šablona pro IQ saldo                           | Jsou<br>F<br>P                                                                      | to účty pro závazky<br>pohledávky klienta<br>ořízení Adresy klier | Přenesení DPH dle limitu<br>na<br>Je to chyba                                                                                                    |                   |
| Šablona pro přímé použití zálohy               | 😅 Hlídat r                                                                          | neplatiče?                                                        | Je to chyba<br>Automaticky opravit                                                                                                    |                   |

# Co kontrola "Je to chyba" udělá při zápisu dokladu?

1) Částka > 100 tis. Kč, použit kód DPH pro vyčíslení daně

| Pořadové číslo Způsob poř        | ízení položky Položka      |                         |                         | 🚅              |
|----------------------------------|----------------------------|-------------------------|-------------------------|----------------|
| 1 Ručně                          | ▼ 1004                     | Ov                      | es                      |                |
| Doklad                           | Vlastní číslo položky      | Dat.a čas vydání        | Varianta tisku položky  | Kód §92a DPH 🔎 |
| 1                                |                            | 21.08.15                | bez úprav               | 12             |
| Referenční faktura               |                            |                         |                         |                |
|                                  |                            |                         |                         |                |
| DPH                              |                            |                         |                         |                |
| kód 5 dt.pl.sazby                | sazba 🛛 15 🔁               | Сери                    |                         |                |
| prodej s.s.                      | Je PC s DPH :              | Podtržené               |                         | CZK            |
| Základ DPH                       | Základ + DPH               | údaje budou<br>na EA Či | ástka/MJ 10000,         | ,000           |
| 10000,000 1500,0                 | 11500,000                  | Dřitářka pro či         | Sollar (M.I.            |                |
| Vypočet je orientačni, tabulka L | JPH die celkovych souctu ! |                         |                         |                |
| MJ 🖸 🖙 M                         | nožství                    | <u>Upravená č</u> a     | ástka/MJ 10000,         | ,000           |
| tuna 2                           | 00,000 Kusy                | Množství *              | Cena/MJ 2000000,        | ,000           |
| Spotřební daň (množ)             | sazba/MJ                   | Přirážka r              | na součin               |                |
| Rev.Charge MJ                    | 🗳 množství                 | Prodejní cen            | <u>a celken 2000000</u> | , 000          |
| <u>ا</u>                         |                            |                         |                         |                |

Při ukládání dokladu v okně Hlavičky faktury Vám kontrola nahlásí:

"Překročen limit, nutno změnit DPH na Reverse Charge"

|                                              | CELE Na celé čislo<br>Částk | n 0<br>a: 2300000,00 | 0 | <u>S</u> torno<br><u>N</u> ápověda | ] |
|----------------------------------------------|-----------------------------|----------------------|---|------------------------------------|---|
| Překročen limit, nutno změnit DPH na Reverse | Charge                      |                      |   | 1/1                                | ļ |

Musíte se vrátit na položky dokladu a upravit kód daně na přenesenou daň. Nyní Vám půjde uložit doklad.

#### Organizační kancelář, s. r. o.

Komplexní ICT služby pro rostoucí firmy

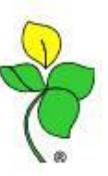

2) Částka < 100 tis. Kč, použit kód DPH pro RCH

| 1 Ručn                     | ě 🔻 1004                        | Ove                | 25                     |              |
|----------------------------|---------------------------------|--------------------|------------------------|--------------|
| Doklad                     | Vlastní číslo položky           | Dat.a čas vydání   | Varianta tisku položky | Kód §92a DPH |
| 1                          |                                 | 21.08.15           | bez úprav              | 12           |
| Referenční faktura         |                                 |                    |                        |              |
|                            |                                 |                    |                        |              |
| DPH                        |                                 |                    |                        |              |
| kód 22 dt.pl.sazby         | sazba 🎗 🛛 🔁                     | c                  |                        |              |
| Přenes.daň.pov.            | Je PC s DPH : 📃                 | Leny<br>Podtržené  |                        | CZK          |
| Základ DPH                 | Základ + DPH                    | údaje budou 👝      | Salka /M L             |              |
| 450,000                    | 0 450,000                       | na FA 🖸            |                        |              |
| Výpočet je orientační, tab | ulka DPH dle celkových součtů ! | Přirážka pro ča    | ástku/MJ               |              |
| MI t. 🕞                    | Manžatuí                        | <u>Upravená ča</u> | ástka/MJ <u>450</u>    | ,000         |
|                            | 200_000 Kusu                    | Množství * I       | Cena/MJ 90000          | ,000         |
|                            | 200,000 Kusy                    |                    |                        |              |
| Spotřební dan (množ)       | sazba/MJ                        | Přírážka r         | na součin              |              |
|                            |                                 |                    |                        |              |

Při ukládání dokladu v okně Hlavičky faktury Vám kontrola zobrazí dotaz:

| 68 Dotaz | × X                                                                                                    |
|----------|----------------------------------------------------------------------------------------------------|
| ?        | Jsou použity kódy pro přenesení daně po překročení limitu, ten však překročen není. Ignorovat tuto kontrolu [ANO]? Změnit a uložit [NE]? |
|          | Ano Ne Storno                                                                                                    |

Souhlasíte-li a chcete uložit s DPH RCH, dáte tlačítko ANO.

Tlačítko NE slouží k automatické úpravě kódu DPH RCH na kód s DPH. (nastavení viz níže). Tlačítko storno Vás ponechá na dokladu, ručně upravíte.

#### Přednastavení kódu DPH pro automatickou úpravu

V aplikaci kódu DPH \*8102 je třeba doplnit údaj na kód DPH výstupu s daní. V režimu opravy si doplňte do pole Kód s R.Ch. nastavený kód s přenesené.

| Účet : 343215                                                       | Daň na          | výstupu 15 <sup>s</sup> | 1                                          |
|---------------------------------------------------------------------|-----------------|-------------------------|--------------------------------------------|
| Země: 203 Česko                                                     |                 |                         | země - kde se<br>podává daňové<br>přiznání |
| Druhý účet DAL jen u sam<br>Samovyměření [samov] 🔲                  | ovyměření dané  | 5                       |                                            |
| L                                                                   |                 |                         |                                            |
| Text na doklad :                                                    |                 |                         |                                            |
| Text na doklad :<br>snížená [1                                      | ]               | 15,0%                   | Použ. modul :                              |
| Text na doklad :<br>snížená [1<br>Barva :                           | 1<br><b>2 X</b> | 15,0 %<br>Zobrazil kóc  | Použ.modul:                                |
| Text na doklad :<br>snížená [1<br>Barva :<br>Vstup / Výstup [vsvys] | 1<br><b>2 X</b> | 15,0 %<br>Zobrazil kóc  | Použ.modul:                                |

Pokud fakturujete z modulu zásob, postupujte dle návodu +1640